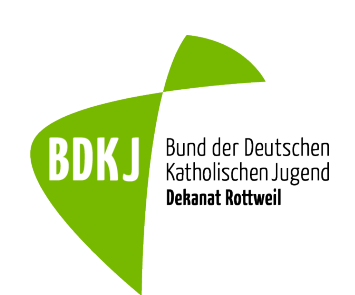

# Anleitung für den Juleica Antrag

Die Juleica kannst du ganz einfach online beantragen.

Nutze hierfür einfach diesen <u>Link</u> oder den QR-Code, die dich direkt mit dem kath. Jugendreferat Rottweil als Träger verbinden.

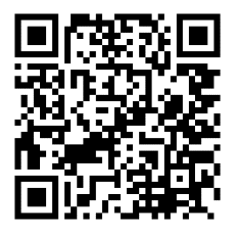

#### 1. E-Mail Adresse

Nachdem du dem Link gefolgt bist, landest du auf dieser Seite. Gib daher zunächst deine aktuelle E-Mail Adresse an.

| <b>≮</b> Zurück zur Startseite                                          | Juleica<br>Jugendleiter in card                                                                                   |
|-------------------------------------------------------------------------|----------------------------------------------------------------------------------------------------|
| E-Mail<br>Persönliche Daten<br>Träger und Ausbildung<br>Zusammenfassung | Hallo    Beantrage jetzt in vier Schritten deine Juleica! Bitte gib zunächst deine E-Mail-Adresse ein.    E-Mait* |

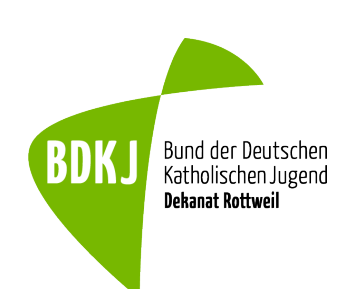

#### 2. Angabe persönlicher Daten

Jetzt musst du deine persönlichen Daten angeben, sodass dein Antrag auch vollständig ist.

Wenn du alle deine Daten korrekt angegeben hast, wirst du am Ende der Seite noch aufgefordert ein aktuelles Bild von dir hochzuladen. Dies sollte ein Porträt von dir sein, welches nicht biometrisch sein muss. Achte aber trotzdem darauf, dass es nur dich zeigt und das Portrait passend zur Maße des Bildes angeordnet ist.

| Zurück zur Startseite                                                   | Juleica<br>Jugendleiter in card                                                                                                    | Bitte wähle ein Bild von dir aus, das in deine Juleica eingedruckt<br>werden soll.*<br>Das Bild muss ein Portrait von dir sein (ähnlich wie ein Passfoto). So wie du das<br>Bild siehst wird es gedruckt. |
|-------------------------------------------------------------------------|----------------------------------------------------------------------------------------------------|----------------------------------------------------------------------------------------------------|
| E-Mail<br>Persönliche Daten<br>Träger und Ausbildung<br>Zusammenfassung | Persönliche Daten<br>Bitte gib deine persönlichen Daten zur Beantragung der Iuleica<br>ein.<br>Nachdem du den Antrag abgeschickt hast, wird dieser geprüft<br>und anschlieflend zur Druckerei weltergeleiter. Grundsatzlich<br>wird deine hier eingegebene Adresse für den Postversand<br>deiner Juleica verwendet.<br>Dr wiltet deise Juleica verüngen? Dans blicke hier.<br>Vorname* | bulleiter in card                                                                                                    |
|                                                                         | Straße und Hausnummer*                                                                                                    | Weiter                                                                                                    |
|                                                                         | Plz und Ort*                                                                                                    |                                                                                                    |

### 3. Träger

Wenn du den oben angegebenen Link oder den QR-Code benutzt hast müsste das kath. Jugendreferat Rottweil schon angegeben sein. Wenn dem nicht so ist, weil du den allgemeinen Link benutzt hast, kannst du das Jugendreferat als Träger einfach schnell suchen.

| E-Mail                | Trägerauswahl und Ausbildung<br>Bitte wähle den Träger aus, bei dem du ehrenamtlich tätig b |                |  |
|-----------------------|---------------------------------------------------------------------------------------------|----------------|--|
| Ĭ                     |                                                                                             |                |  |
| Persönliche Daten     | Dies gilt auch, wenn du deine Ausbildung bei einem anderen Träger gemac                     |                |  |
| I                     | hast.                                                                                       |                |  |
| Träger und Ausbildung | <b>Q</b> Suchen                                                                             | <b>♀</b> Karte |  |
| Zusammenfassung       | Suche nach Name, Ort, PLZ, TrägerId                                                         |                |  |
|                       | Katholisches Jugendreferat Rottweil<br>Rottweil                                             | ×              |  |

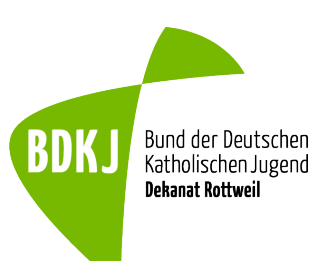

#### 4. Ausbildung und nötige Dokumente

Für den Nächsten Schritt ist es wichtig, dass du deine Zertifikate der ausgeführten ehrenamtlichen Tätigkeit bereithältst.

Zuerst gibst du kurze Angaben über deine Ausbildung, diese sollten beinhalten:

- bei welchem Träger
- welcher Kurs/Schulung/o.ä.
- in welcher Form
- in welchem Zeitraum

Danach lädst du die vorhandenen Zertifikate oder Teilnahmebestätigungen hoch, ob als Bild oder PDF.

| Träger kontakti                                                                  | ren                                                                                                    |            |
|----------------------------------------------------------------------------------|----------------------------------------------------------------------------------------------------|------------|
| 🛛 Falls du Hilfe bei                                                             | n Ausfüllen der untenstehenden Felder brauchst oder                                                                                                    |            |
| Fragen zum Antrag I<br>wenden.                                                   | ast, kannst du dich hier an deinen ausgewählten Träger                                                                                                    |            |
| Bitte beschreib<br>du die <b>Ausbildu</b><br>Fortbildung) ab                     | , bei welchem Träger, wann und in welcher F<br>1g (bzw. im Fall eines Verlängerungsantrags<br>olviert hast.*                                                                    | orn<br>die |
| Kurspaket/Sc<br>Teamer*in/Te<br>2025- 2026                                       | nupperkurs/Schulung ỵỵ/o.ä.<br>Inehmer*in                                                                                                    |            |
| Bitte lade Doku<br>Ausbildung bele<br>deine Fortbildu                            | nente (Bilder oder PDF) hoch, die deine<br>gen (bzw. im Fall eines Verlängerungsantrag<br>ø) oder fotografiere sie ab.                                                          | 5          |
| Bitte lade Doku<br>Ausbildung beld<br>deine Fortbildu<br>Dateien h               | nente (Bilder oder PDF) hoch, die deine<br>gen (bzw. im Fall eines Verlängerungsantrag<br>g) oder fotografiere sie ab.<br>erherziehen oder klicken um hochzuladen               | 5          |
| Bitte lade Doku<br>Ausbildung bele<br>deine Fortbildu<br>Dateien h<br>Zertifikat | nente (Bilder oder PDF) hoch, die deine<br>gen (bzw. im Fall eines Verlängerungsantrag<br>g) oder fotografiere sie ab.<br>erherziehen oder klicken um hochzuladen<br>Zertifikat | 5          |

#### 5. Zusammenfassung

Nachdem du auf ,,Weiter" gedrückt hast erscheint nochmals eine Zusammenfassung aller angegebenen Daten. Diese kannst du dort gegebenenfalls nochmal bearbeiten.

Setze anschließend noch jeweils ein Häkchen bei der "Datenschutzerklärung" und der "Selbstauskunftserklärung" und schon kannst du die Juleica offiziell beantragen.

| E-Mail                | Zusammenfassung                                                                                                    |                      |
|-----------------------|----------------------------------------------------------------------------------------------------|----------------------|
| Persönliche Daten     | Bitte kontrolliere deine Daten:                                                                                                    | Bearbeiten           |
| Träger und Ausbildung | Vorname Nachname<br>01.01.00<br>Juref Rottenburg-Stuttgart<br>BDKJ Rottenburg-Stuttgart<br>Baden-Württemberg<br>XXXXXXXXX gültig bis XX.XX.XXX | <b>A</b>             |
|                       | Versand an:                                                                                                    | Bearbeiten           |
|                       | Vorname Nachname<br>Königstraße 47<br>78628 Rottweil                                                                                           |                      |
|                       | Dein Juleica Zugang:                                                                                                    | Bearbeiten           |
|                       | E-Mail: jugendreferat@rottweil.de                                                                                                    |                      |
|                       | Ich habe die <u>Datenschutzerklärung</u> gele<br>damit einverstanden.*                                                                         | sen und erkläre mich |
|                       | Ich habe die Selbstverpflichtungserklär<br>erkläre mich damit einverstanden.*                                                                  | ung gelesen und      |
|                       | Julaica intet hoantrater                                                                                                    | al.                  |

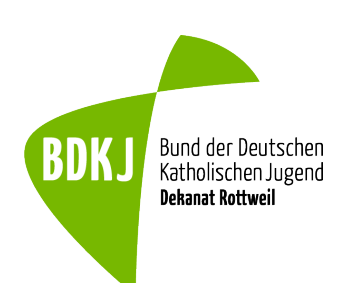

## 6. E-Mail bestätigen und auf Bestätigung des Antrags warten

Jetzt müsstest du eine E-Mail bekommen haben, mit der du deine eigene E-Mail Adresse bestätigen kannst. Dann heißt es abwarten...

Wenn dein Antrag geprüft wurde, wird die Karte gedruckt & verschickt. Du bekommst jeweils per E-Mail eine Information, wenn ein neuer Status erreicht wurde, d.h. wenn z.B. dein Jugendverband oder das Jugendamt dem Antrag zugestimmt haben oder die Juleica die Druckerei verlassen hat.

Den Status kannst du auch jederzeit in deinem persönlichen Juleica-Bereich verfolgen.

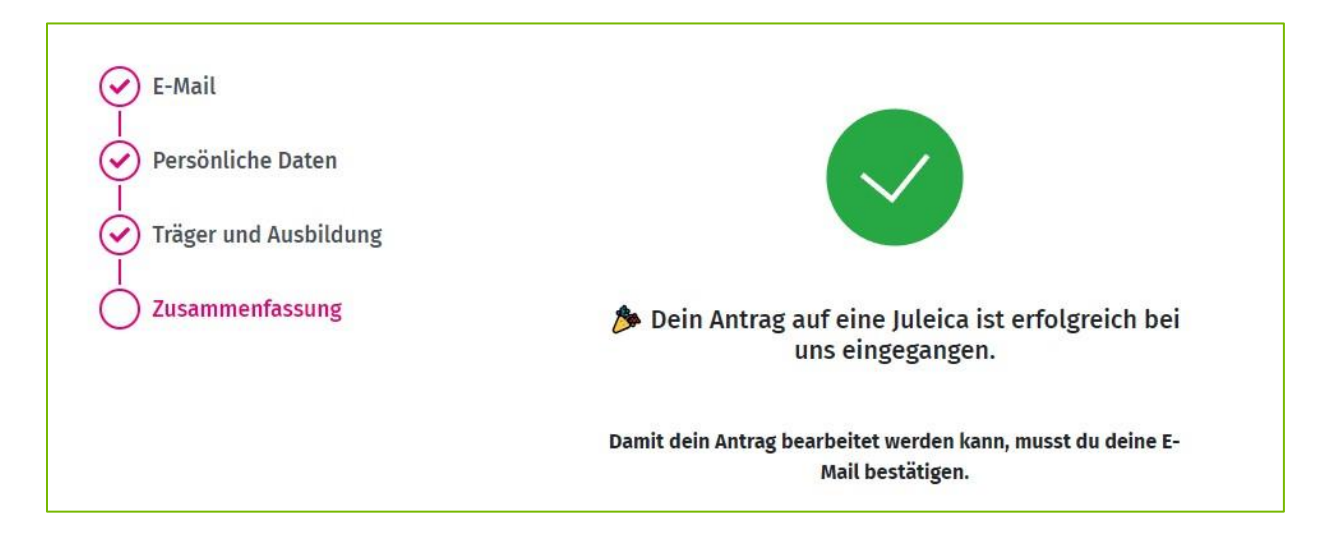